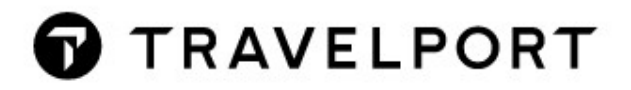

# **SHORT ITINERARY APP**

Quick Reference

# Contents

| SHORT ITINERARY APP-General Information      | 2 |
|----------------------------------------------|---|
| SHORT ITINERARY APP-Standard functionalities | 2 |
| SHORT ITINERARY APP-Help                     | 3 |
| SHORT ITINERARY APP-Entries with parameters  | 4 |
| SHORT ITINERARY APP-Quick Commands           | 6 |

#### SHORT ITINERARY APP-General Information

**SHORT ITINERARY APP** retrieves all flights segments and copies the result to your clipboard. From there the data can be copied e.g. into an email and be sent quickly to the customer.

#### SHORT ITINERARY APP-Standard functionalities

| Unfinished Booking File:  |                  |             |      |
|---------------------------|------------------|-------------|------|
| 1. LX 450 Y 11NOV ZR      | HLCY HS1 0710    | 0755 0      | E WE |
| Enter #W/D                |                  |             |      |
| LX0450 Y 11NOV ZURICH ZRH | - LONDON LCY     | 07:10 07:55 | HS   |
| Booking File:             |                  |             |      |
| KUNVBF/75 ZRHNH C0417     | 53 AG 99999992 2 | 1APR        |      |
| 1. LX 450 Y 11NOV ZR      | HLCY HK1 0710    | 0755 0*     | E WE |
| Enter #IWD                |                  |             |      |
| KJNVBF                    |                  |             |      |
| LX0450 Y 11NOV ZURICH ZRH | - LONDON LCY     | 07:10 07:55 | нк   |

The information found is displayed in a **Travelport Smartpoint** window and has already been copied to the **Clipboard**. From the clipboard you can paste the information into any program or document using "CTRL & V" or "**Right-Mouseclick & Paste**".

### SHORT ITINERARY APP-Help

| Enter #IWD HELP                                                           |          |
|---------------------------------------------------------------------------|----------|
| POSSIBLE PARAMETERS FOR > TIME ·                                          |          |
| DISPLAY AIRLINE VENDOR LOCATOR(S) INSTEAD<br>OF GALILEO RECORD LOCATOR    |          |
| ADD TICKETNUMBER(S) AND AIRLINE VENDOR LOCATOR(S)<br>WITH CARRIER CODE(S) | i:       |
| ADD TOTAL FARE TO TICKETNUMBER                                            | FARE     |
| ADD ELECTRONIC MISCELLANEOUS DOCUMENT(S)<br>WITH CARRIER CODE(S)          | <u>.</u> |
| ADD SEAT MAP DATA FROM *SD                                                |          |
| ADD VIEWTRIP LINK                                                         |          |
| ADD AND DISPLAY ALL PARAMETERS                                            |          |

Here you see a list of all possible parameters you can attach to a **SHORT ITINERARY** request.

## SHORT ITINERARY APP-Entries with parameters

| Booking File:                                  |                 |             |      |
|------------------------------------------------|-----------------|-------------|------|
| KJNVBF/75 ZRHNH CØ41753                        | AG 99999992 21A | PR          |      |
| 1.1HUG/RETOMR                                  |                 |             |      |
| 1. LX 450 Y 11NOV ZRHLC                        | Y HK1 0710 0    | 755 0*      | E WE |
|                                                |                 |             |      |
| Enter #IWD VL                                  |                 |             |      |
| AIRLINE BOOKING REFERENCE: N                   | PSUD6           |             |      |
| HUG/RETOMR                                     |                 |             |      |
| LX0450 Y 11NOV ZURICH ZRH                      | - LONDON LCY    | 07:10 07:55 | HK   |
|                                                |                 |             |      |
| Enter #IWD TKT                                 |                 |             |      |
| AIRLINE BOOKING REFERENCE:                     |                 |             |      |
| NPSUD6 (LX)                                    |                 |             |      |
| TTCKETNUMBER:                                  |                 |             |      |
| 7249903588044 (LX) HUG/RETOM                   | R               |             |      |
|                                                |                 |             |      |
| HUG/RETOMR                                     |                 |             |      |
| LX0450 Y 11NOV ZURICH ZRH                      | - LONDON LCY    | 07:10 07:55 | HK   |
|                                                |                 |             |      |
|                                                |                 |             |      |
| NPSUD6 (LX)                                    |                 |             |      |
|                                                |                 |             |      |
| TICKETNUMBER:                                  |                 |             |      |
| 7249903588044 (LX) HUG/RETOM                   | R - CHF 671.00  |             |      |
|                                                |                 |             |      |
| LX0450 Y 11NOV ZURICH ZRH                      | - LONDON LCY    | 07:10 07:55 | нк   |
|                                                |                 |             |      |
| Enter #IWD TKT FARE (IT FARE)                  |                 |             |      |
| AIRLINE BOOKING REFERENCE:                     |                 |             |      |
| NPSUD6 (LX)                                    |                 |             |      |
|                                                |                 |             |      |
| 11CKEINUMBERS:<br>7249903588045 (IX) HUG/RETOM |                 |             |      |
| 7245505508045 (EK) 100/KETON                   | n               |             |      |
| HUG/RETOMR                                     |                 |             |      |
| LX0450 Y 11NOV ZURICH ZRH                      | - LONDON LCY    | 07:10 07:55 | HK   |
|                                                |                 |             |      |
| Enter #IWD EMD                                 |                 |             |      |
| KJNVBF                                         | IMENIT (EMD).   |             |      |
| 7249991168885 (LX)                             | UMENT (EMD):    |             |      |
|                                                |                 |             |      |
| HUG/RETOMR                                     |                 |             |      |
| LX0450 Y 11NOV ZURICH ZRH                      | - LONDON LCY    | 07:10 07:55 | HK   |

| Enter #IWD SD                             |                   |              |          |
|-------------------------------------------|-------------------|--------------|----------|
| KJNVBF                                    |                   |              |          |
| HUG/RETOMR                                |                   |              |          |
| LX0450 Y 11NOV ZURICH ZRH                 | - LONDON LCY      | 07:10 07:    | 55 HK    |
| SEAT(S):                                  |                   |              |          |
| 1. HUG/RETOMR HK                          | 84                | WP           | ATR      |
|                                           | CHARGEABLE SEAT   |              |          |
|                                           |                   |              |          |
| Enter #IWD VT                             |                   |              |          |
| KJNVBF                                    |                   |              |          |
| HUG/RETOMR                                |                   |              |          |
| LX0450 Y 11NOV ZURICH ZRH                 | - LONDON LCY      | 07:10 07:    | :55 HK   |
|                                           |                   |              |          |
| TO SEE DETAILS OF YOUR TRIP, I            | PLEASE CLICK THE  | FOLLOWING LI | INK:     |
| https://viewtrip.travelport.co            | om/#!/itinerary?. | LOC=KJNVBF&1 | Name=HUG |
|                                           |                   |              |          |
| Enter #IWD ALL                            |                   |              |          |
| AIRLINE BOOKING REFERENCE:<br>U593GJ (KL) |                   |              |          |
|                                           |                   |              |          |
| TICKEINUMBER:                             | -                 |              |          |
| 0749903597583 (KL) HUG/RETOMM             | C - CHF 606.50    |              |          |
| ELECTRONITO NECCELLANEOUS DOCI            | HENT (CHO)        |              |          |
| ELECTRONIC MISCELLANEOUS DOCU             | MENT (EMD):       |              |          |
| 0749991160829 (KL)                        |                   |              |          |
| UNC INCTOWN                               |                   |              |          |
| HUG/ KE TUPIK                             |                   |              |          |
| KL1952 Y 120CT ZURICH ZRH                 | - AMSTERDAM AM    | IS 07:00 08  | :40 HK   |
| SFAT(S):                                  |                   |              |          |
| 1. KL 1952 Y 120CT ZRHAMS                 |                   |              |          |
| 1. HUG/RETOMR HK                          | 110               | NAE          | AIR      |
|                                           | CHARGEABLE SEAT   |              |          |
|                                           |                   |              |          |
| TO SEE DETAILS OF YOUR TRIP.              | PLEASE CLICK THE  | FOLLOWING L  | INK:     |
| https://viewtrip.travelport.c             | com/#!/itinerary? | loc=GD5720&1 | Name=HUG |
|                                           |                   |              |          |
| MORE DETAILED INFOS COPIED TO             | CLIPBOARD - FOR   | HELP SEE>    | ND HELP: |

The information found is displayed in a **Travelport Smartpoint** window and has already been copied to the **Clipboard**. From the clipboard you can paste the information into any program or document using **"CTRL & V"** or **"Right-Mouseclick & Paste"**.

#### SHORT ITINERARY APP-Quick Commands

Please note, that you can find the SHORT ITINERARY APP also in your Quick Commands:

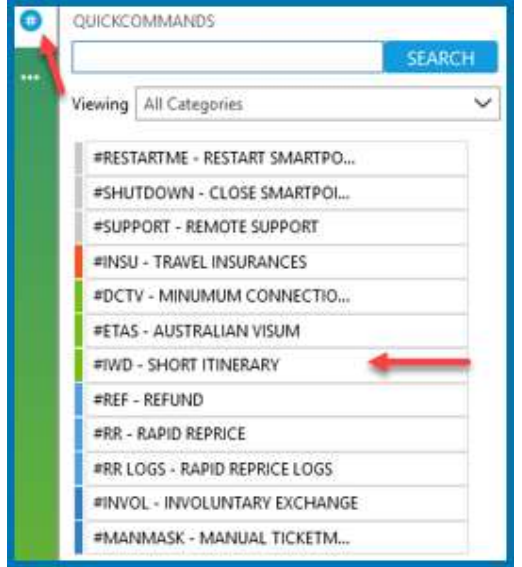

Copyright © 2021 Travelport and/or its subsidiaries. All rights reserved. Travelport provides this document for information purposes only and does not promise that the information contained in this document is accurate, current or complete. This document is subject to change without notice. No part of this document may be reproduced, stored in a retrieval system, or transmitted in any form or any means electronic or mechanical, including photocopying and recording for any purpose other than the licensee's personal use without the prior written permission of Travelport and/or its subsidiaries.